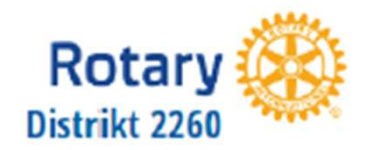

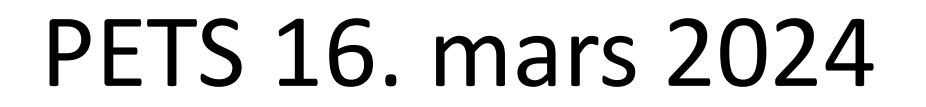

#### Medlemsnett del 1

Dag Gipling DICO distrikt 2260 <u>dico.d2260@rotary.no</u> Tlf.: 480 95 773

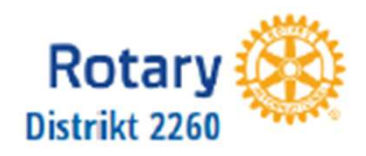

<u>Medlemsnettet</u>

https://medlemsnett.rotary.no

- Database over alle Rotarymedlemmer og klubber i Norge
- Detaljer om egen klubb
- Møteregistrering
- Rapporter
- Arkiv
- Definere klubbroller
- Legge inn møter for visning i app og hjemmeside

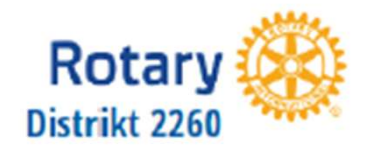

#### https://medlemsnett.rotary.no

|                        | AppsCo One                    |                         |
|------------------------|-------------------------------|-------------------------|
| Log                    | in to your AppsCo One account | t                       |
| Email:                 |                               |                         |
| dag.gipling@getmail.no |                               | G Sign in with Google   |
| Password:              |                               | G Sign in with Facebook |
|                        |                               |                         |
| Remember Me            | Forgot Password               | Sign in with Microsoft  |
| LO                     | GIN                           |                         |

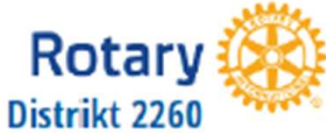

|                        | AppsCo One                  |                             |
|------------------------|-----------------------------|-----------------------------|
|                        | Login to your AppsCo One ad | ccount                      |
| Email:                 |                             |                             |
| dag.gipling@getmail.no |                             | G Sign in with Google       |
| Password:              |                             | Sign in with Facebook       |
| Remember Me            | Forgot Passv                | vord Sign in with Microsoft |
|                        | LOGIN                       |                             |

Man vil innen kort tid motta en e-post med en lenke til en nettside hvor man kan lage seg et passord

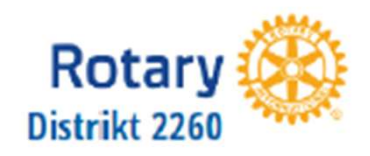

#### Brukernavn og passord brukes til å

- Logge inn på <u>https://medlemsnett.rotary.no</u>
- Logge inn for å redigere klubbens hjemmeside
- Logge inn for å se beskyttede sider på klubbens hjemmeside
- Logge inn på mobil-appen Rotary Norway

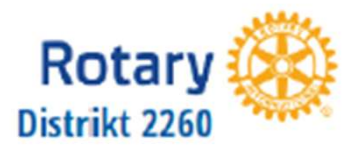

TRY APPSCO

Rot

18

| ← → C i mediemsnett III Access Int Grad © Vacidation | rotary.no                                              |                                                                                        |                                                                                     |                      |                |                  |           |
|------------------------------------------------------|--------------------------------------------------------|----------------------------------------------------------------------------------------|-------------------------------------------------------------------------------------|----------------------|----------------|------------------|-----------|
| Rotary                                               |                                                        |                                                                                        |                                                                                     |                      |                |                  |           |
| 10EM                                                 |                                                        |                                                                                        |                                                                                     |                      |                |                  |           |
| A DIN PROFIL                                         | VELKOMMEN T                                            | IL ROTARY MEDLEMSNET                                                                   | т                                                                                   |                      |                |                  |           |
| O NORFO                                              |                                                        |                                                                                        |                                                                                     |                      |                |                  |           |
|                                                      | Rotary Internati<br>Alle kasserere og                  | onal har ny bankforbindels<br>andre ressurspersoner har                                | e!!!<br>fått meldingen fra Rotar                                                    | ov lints             |                |                  |           |
| U KLARBER                                            | Dear Rotary members:<br>Happy 2022 to you and y        | our lanvies!                                                                           |                                                                                     |                      |                |                  |           |
| MEDLEMMER                                            | We are pleased to annou<br>(TRF). This clear distinct  | nce that we have selected Citibanic as ou<br>on will help us record your payments fast | r new banking partner in Denmark. N<br>Ier so we can provide you a higher le        | Norway.<br>Ivel of a |                |                  |           |
| MELDINGSSYSTEM                                       | How does this affect yo                                | ar club?                                                                               |                                                                                     |                      |                |                  |           |
| E EVENIS                                             | Effective 1 January 2022<br>should be strictly adhered | please use the attached information whi<br>d to so we can all benefit from the new sti | en remitting by wire transfer to Rolar,<br>ructure in place. Kindly note there is r | y Intern<br>no char  |                |                  |           |
|                                                      |                                                        | Domanal                                                                                |                                                                                     | MM-2010              |                |                  | TD        |
|                                                      | Appseo                                                 | Personal •                                                                             |                                                                                     |                      |                |                  | in the    |
| 1                                                    | ≡ Home ⊕ N                                             | EW FOLDER                                                                              |                                                                                     |                      | Q, Search res  | auroes All ter   | ns 👻      |
|                                                      |                                                        | I                                                                                      |                                                                                     |                      |                |                  |           |
|                                                      | R                                                      | G                                                                                      | (1)                                                                                 |                      | RO             |                  | (320)     |
|                                                      |                                                        |                                                                                        |                                                                                     |                      |                |                  | 1         |
|                                                      | District 2260                                          | Tune Rotarykubb                                                                        | Zimora mail                                                                         | Rotaract             | Rotary Support | Rotary Hosskrift | My Rotary |
|                                                      | INFO EDIT                                              | INFO EDD                                                                               | INFO EDIT:                                                                          | INFO EDIT:           | INFO LEDIT     | INFO EDIT        | INFO EL   |
|                                                      |                                                        |                                                                                        | 1.2                                                                                 |                      |                |                  |           |
|                                                      | <u> </u>                                               | R                                                                                      |                                                                                     |                      | <u>.</u>       |                  |           |
|                                                      | Rotary i Norge                                         | Rotary Mediemsnett                                                                     | Medlemsnett                                                                         | Test                 | MySiteShop     |                  |           |
|                                                      | INFO EDIT                                              | INFO EDIT                                                                              | INFO EDIT                                                                           | INFO EDIT            | INFO EDIT      |                  |           |

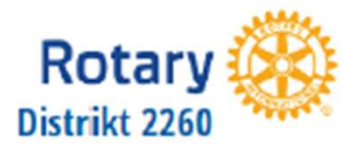

# Rotary Club Central

Gå til <u>www.rotary.org</u>, velg *For Members* på høyre side og deretter *Rotary Club Central* i menyen som dukker opp.

| Rotary 🧐                         |                |                             | MY RC                          | STARY   CLUB FINDER   QSEARCH |                                  |
|----------------------------------|----------------|-----------------------------|--------------------------------|-------------------------------|----------------------------------|
| About Rotary                     | Get involved   | Our Causes                  | Our Programs                   | News & Features               | For Members                      |
| Overview                         | Overview       | Overview                    | Overview                       | All News & Features           | My Rotary                        |
| History                          | Join           | Ending Polio                | Youth Programs                 | Magazines                     | Club and District Administration |
| Qur Structure                    | Rotary Clubs   | Promoting Peace             | Rotary Youth Leadership Awards | Press Center                  | Rotary Club Central              |
| Our Foundation                   | Interact Clubs | Fighting Disease            | Peace Fellowships              | Blog                          | Rotary Citation                  |
| Our Leaders                      | Rotaract Clubs | Providing Clean Water       | Rotary Community Corps         | Social Media                  | Club Finder                      |
| Diversity, Equity, and Inclusion | Projects       | Supporting Education        | Grants                         | Virtual Reality               | Member Center                    |
| Financials                       | Partnerships   | Saving Mothers and Children | Youth Exchanges                |                               | RI Convention                    |
| Partners                         |                | Growing Local Economies     | New Generations Service        |                               | > Profile                        |
| Membership                       |                | Protecting the Environment  | Exchange                       |                               | Our Foundation                   |
| Careers                          |                | Disaster Response           | Scholerships                   |                               |                                  |
|                                  |                |                             |                                |                               |                                  |

Har man ikke passord klikker man på *Need help signing in* under Sign inknappen og deretter *Forgot password*. På samme måte som for Medlemsnettet mottar man en e-post med en lenke til en side hvor man kan lage et passord.

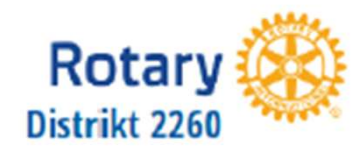

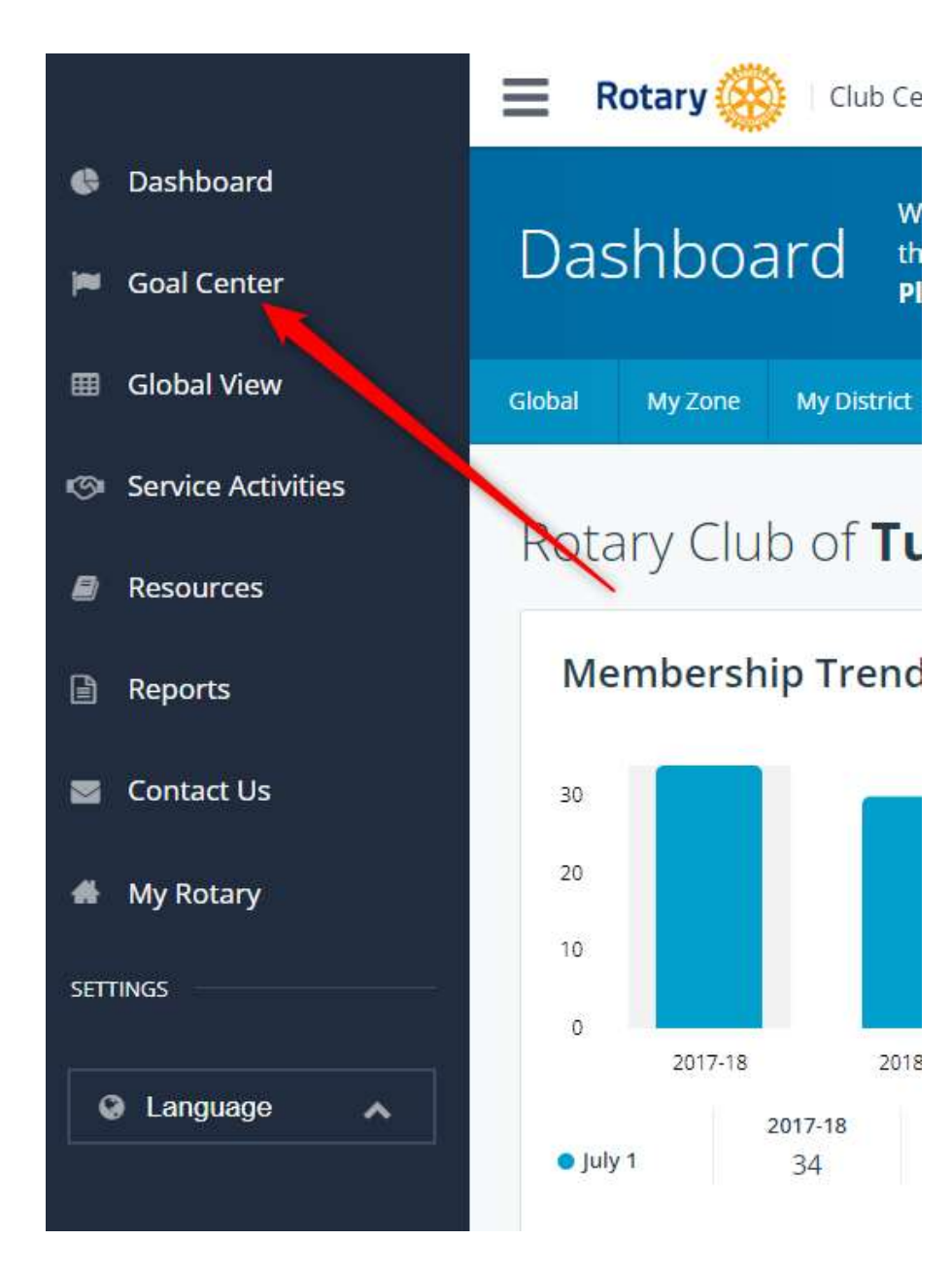

I Goal Center legger man inn mye av det man tidligere gjorde i Klubbens Planer og Mål (KPM)

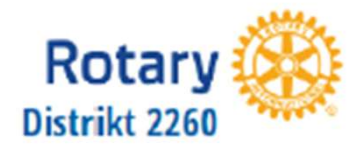

#### Gjør klar for å sette mål

| enter      | Please note: data reported outside Rotary C                          | lub Central, including data reported in    | My Rotary, will be delayed for a   | t least 24 hours.       |
|------------|----------------------------------------------------------------------|--------------------------------------------|------------------------------------|-------------------------|
| View       |                                                                      |                                            | _                                  |                         |
| Activities | Rotary Club of <b>Tune</b>                                           | < 2022-23                                  | /                                  | a ren                   |
| ces        | Membars & Enzagement Britary Equindation Glidner Service Voune Leads | ers Public Image All                       |                                    |                         |
| s:         | · Menuers a chargement watary roundation dring Service roung team    | ers Public Intage Au                       |                                    |                         |
| t Us       | Which goals will your club track this year? E                        | Browse goals by category and select only t | those you plan to pursue. Then sav | e.<br>Sort relected and |
| ary        | 500 (1997)<br>2014 (1997) - 1917 - 1917)                             |                                            | ACHIEVEMENT                        | GOAL SELECT GO          |
|            | Club membership Show goal details and history                        |                                            | - OF<br>As Of 28-Feb-22            | + Z                     |
| iage 🖍     | Service participation                                                |                                            | ACHIEVEMENT                        | GOAL SELECT GO          |
|            | Show goal details and history                                        |                                            | - 04                               | - Enter Goal Value      |
|            | New member sponsorship                                               |                                            | ACHIEVEMENT                        | GOAL SELECT GO          |
|            | Show goal details and history                                        |                                            | * D1                               | + Enter Goal Value      |
|            | Rotary Action Group participation                                    |                                            | ACHIEVEMENT                        | GOAL SELECT GO          |

- •Klikk EDIT
- •Velg Rotaryår (2023-24)
- •Velg fane All
- •Kryss av for SELECT GOAL for alle felter dere vil sette verdi for.

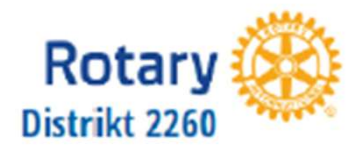

#### Sett mål i Goal Center

| Center         | OUGI CCITCI Please note: data reported outside Rotary Club          | Central, including data reported in My R    | otary, will be delayed for at l | east 24 hours        | 4<br>         |
|----------------|---------------------------------------------------------------------|---------------------------------------------|---------------------------------|----------------------|---------------|
| al View        |                                                                     |                                             |                                 |                      |               |
| ice Activities | Rotary Club of <b>Tune</b>                                          | < 2022-23                                   |                                 |                      | ₩ F80/F       |
| ources         |                                                                     |                                             |                                 |                      |               |
| orts           | Members & Engagement Rotary Foundation Giving Service Young Leaders | Public Image All                            |                                 |                      |               |
| act Us         | Which goals will your club track this year? Brow                    | vse goals by category and select only those | you plan to pursue. Then save.  | Sort se              | ected goals 👽 |
| totary         |                                                                     |                                             | ACHIEVEMENT                     | GOAL                 | SELECT GOAL   |
|                | Club membership Show goal details and history                       |                                             | - CF<br>As OF 28-Feb-22         | 30                   | 2             |
| iguage 🔥       | Service participation                                               |                                             | ACHIEVEMENT                     | GOAL                 | SELECT GOAL   |
|                | Show goal details and history                                       |                                             | - OF                            | 3                    |               |
|                | New member sponsorship                                              |                                             | ACHIEVEMENT                     | GOAL                 | SELECT GOAL   |
|                | Show goal details and history                                       |                                             | + 0*                            | -<br>Emer Goal Value |               |
|                |                                                                     |                                             | ACUIDICAEDIC                    | 604                  | THEFT GOAL    |

Fyll inn mål under GOAL for alle aktuelle valgKlikk SAVE

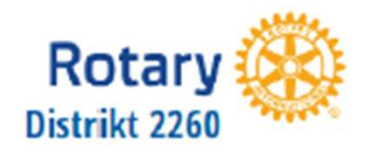

#### **Oppdater status**

| board         | 2021-22 Tune Goals                                      |                                          |
|---------------|---------------------------------------------------------|------------------------------------------|
| Center        | Club membership<br>Show goal details and history        | ACHIEVEMENT GOAL<br>27 OF 30             |
| al View       |                                                         | As Of 28-Feb-22                          |
| ce Activities | Service participation Show goal details and history     | ACHIEVEMENT GOAL                         |
| urces         |                                                         |                                          |
| irts          | New member sponsorship<br>Show goal details and history | ACHIEVEMENT GOAL - OF - Enter Goal Value |

- •Skriv inn eller rediger tidligere verdier under ACHIEVEMENT
- •Klikk på SAVE
- •Dersom målet er fullt oppfylt vises dette med en grønn hake
- •Noen felter, for eksempel Club membership, kan man ikke oppdatere.

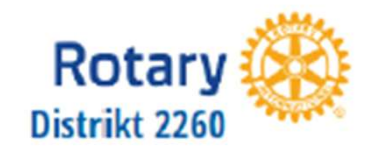

#### <u>Kurs</u>

Det vil bli holdt kurs om Medlemsnettet, hjemmesider m.m etter at det nye Rotaryåret har startet.

Kurset blir et kurs hvor deltagerne har med seg egen PC og prøver ut det de har lært.

Det er først etter at Rotaryåret har startet at deltakerne som er nye i rollene sine har de rettigheter som kreves for å ha fullt utbytte av kurset.

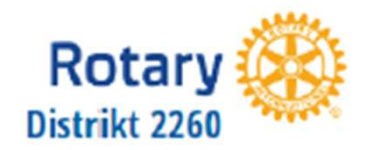

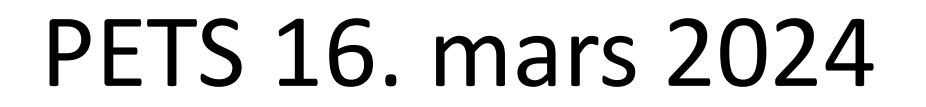

# Medlemsnett del 2 og nettsider

Dag Gipling DICO distrikt 2260 <u>dico.d2260@rotary.no</u> Tlf.: 480 95 773

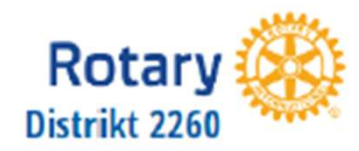

Norsk nettside

- Koblet opp mot medlemsdatabase (navn, adresse, kontaktopplysninger m.m.).
- Alle medlemmer kan se nesten alt.
- Alle medlemmer kan redigere sine egne data.
- President, sekretær og CICO, kan for egen klubb, redigere alt, legge til og slette medlemmer.
- Norsk medlemsdatabase er master for den internasjonale medlemsdatabasen.

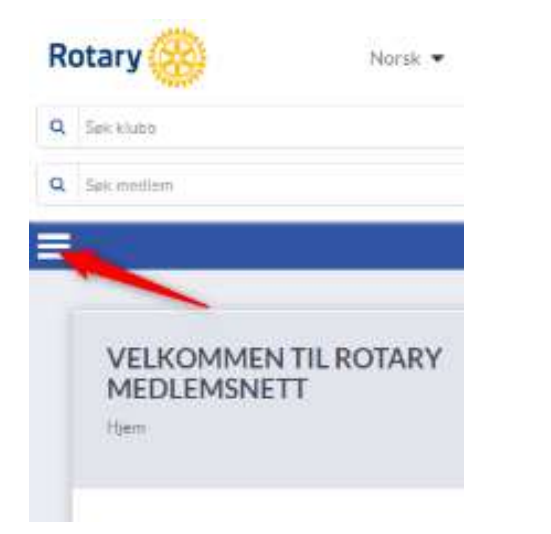

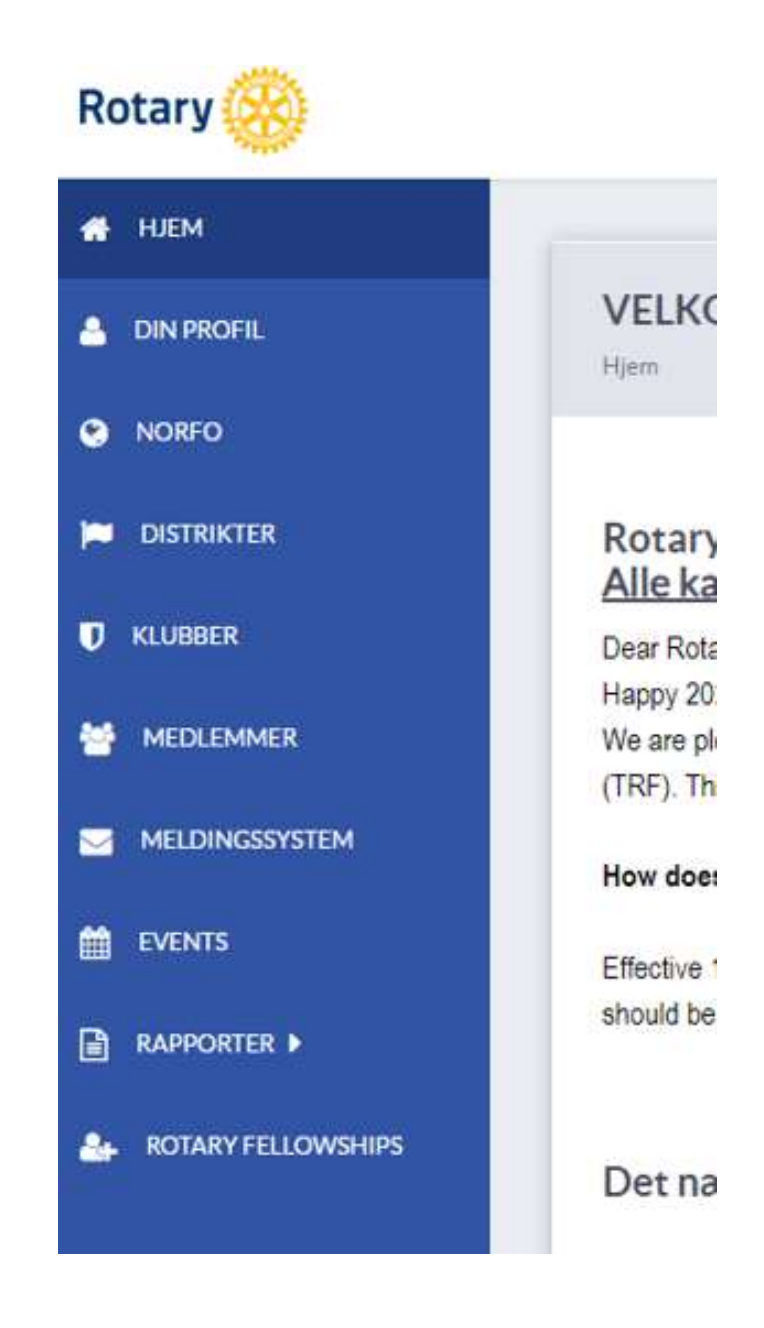

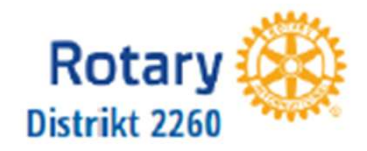

#### Redigere medlemmer

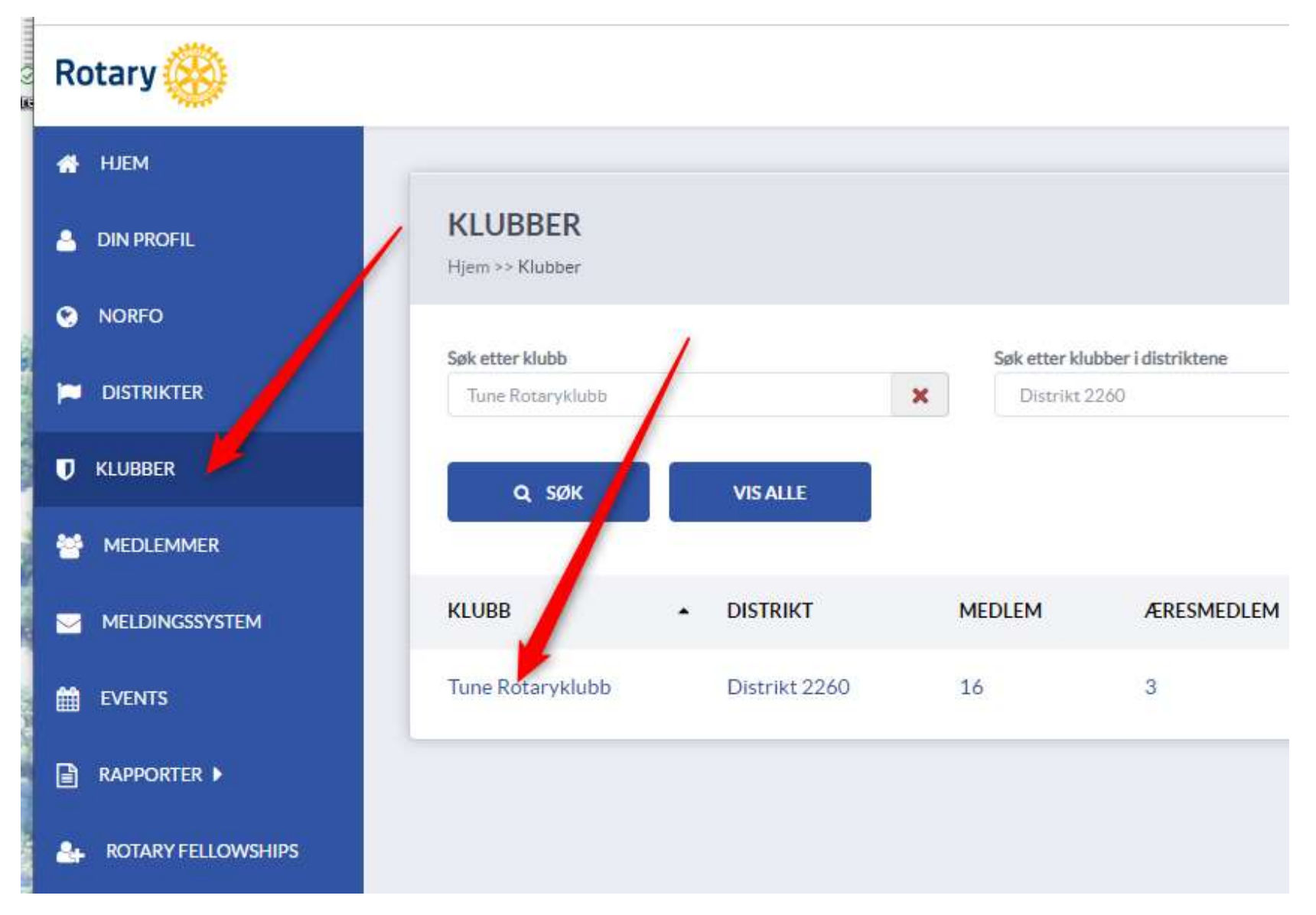

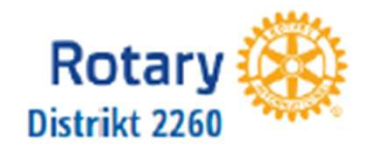

#### Redigere medlemmer

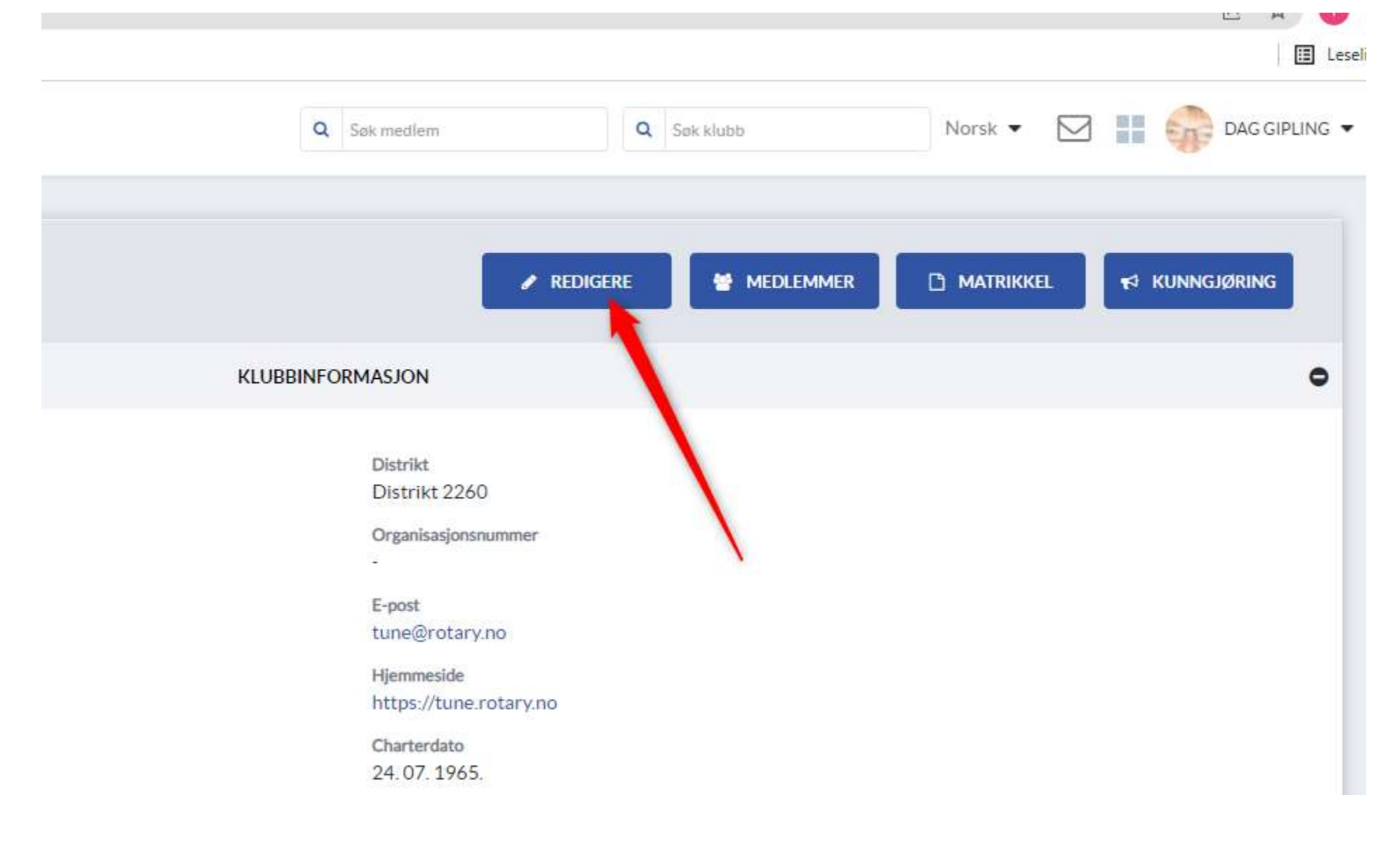

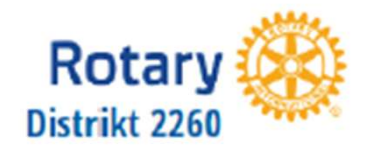

#### Redigere medlemmer

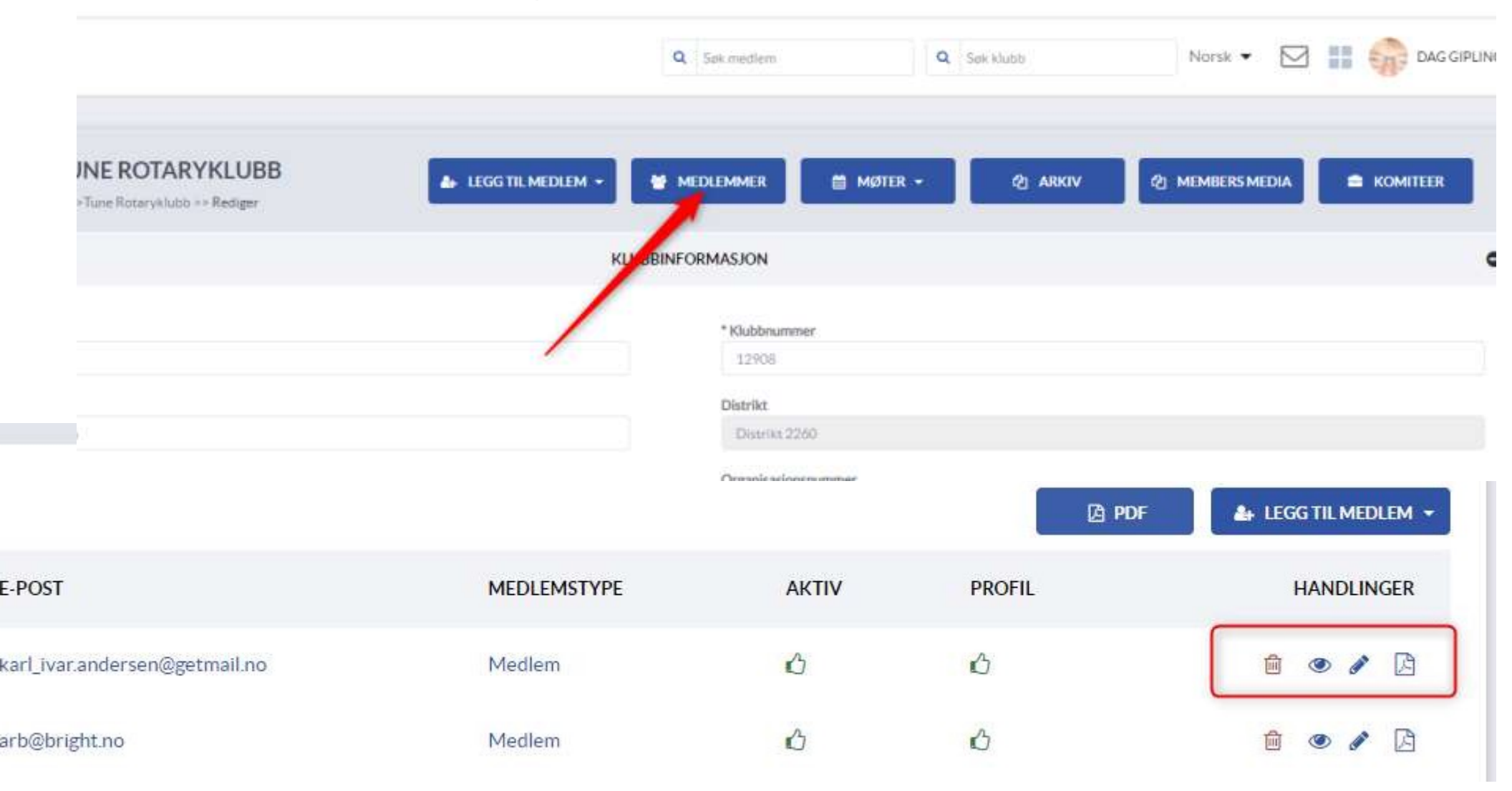

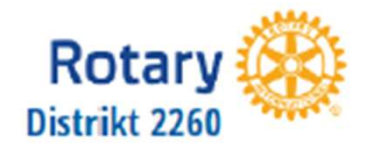

#### Legge inn nytt medlem (1 av 2)

Etter å ha valgt KLUBBER fra hovedmenyen til venstre, klikket på klubbnavnet og på REDIGERE-knappen får dere noen nye knapper øverst.

| Hjem >>Distrikt 2260 >>Klubber >>Tune Rotaryklubb >> Rediger | stilmedlem 🔸 👹 medlemmer 🗎 møte |
|--------------------------------------------------------------|---------------------------------|
| /                                                            | KLUBBINFORMASJON                |
| *Klubbnavn                                                   | * Klubbnummer                   |
| Tune Rotaryklubb                                             | 12908                           |
| Adresse 1                                                    | Distrikt                        |
| Bjørnstadveien 20, 1712 Grålum                               | Distrikt 2260                   |
| Adresse 2                                                    | Organisasjonsnummer             |
| Quality Hotell                                               | 914418879                       |

#### Klikk på knappen LEGG TIL MEDLEM

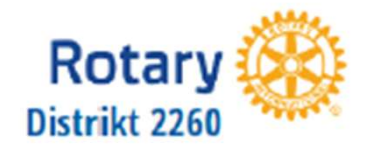

#### Legge inn nytt medlem (2 av 2)

Nå er det viktig at ting gjøres riktig for å unngå problemer senere. Alle dom er eller har vært medlem i en norsk klubb ligger lagret i databasen. Sjekk derfor om den som skal legges inn allerede er i databasen.

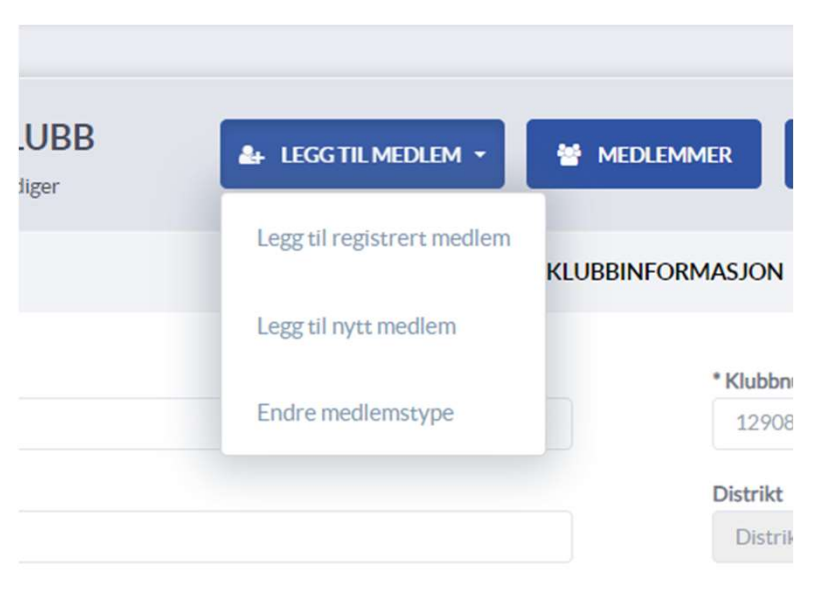

Klikk derfor alltid på **Legg til registrert medlem** først for å sjekk om det er nytt medlem før du velger **Legg til nytt medlem**.

Organisa

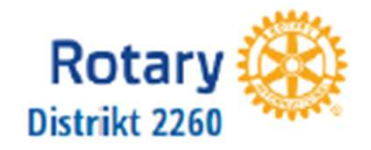

#### Slette et medlem

For å slette et medlem klikker man seg fram til listen over medlemmer etter å ha brukt REDIGERE-knappen. Klikk på søppelbøtten til høyre for navnet. Når et medlem slettes blir man bedt om å oppgi en sluttgrunn og en sluttdato. Sluttdatoen kan ikke være lenger tilbake i tid enn 30 dager.

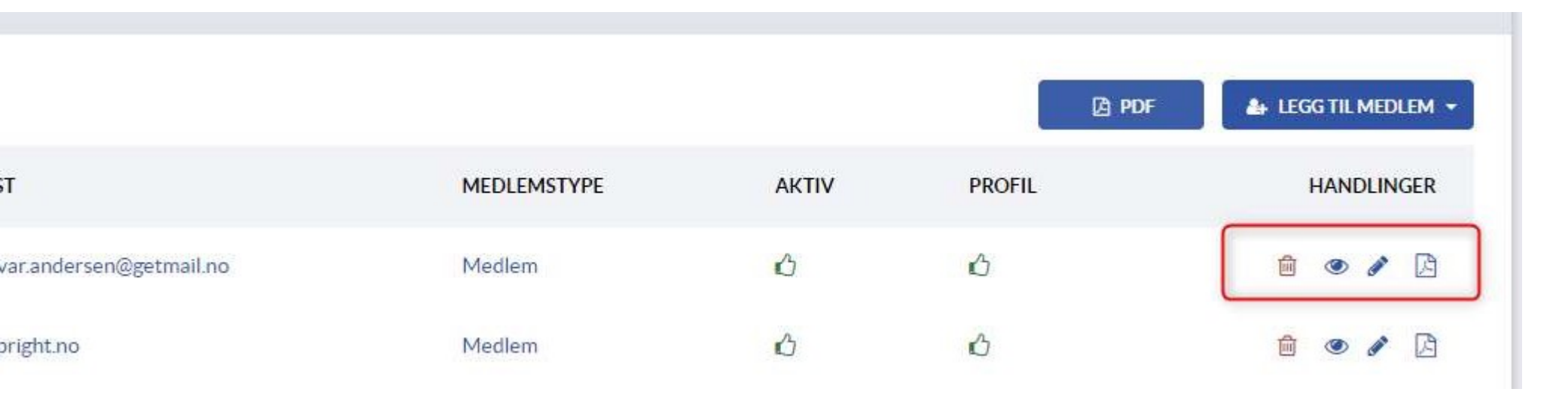

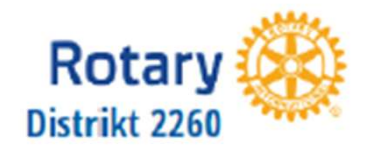

#### Flytte et medlem til en annen klubb

For å flytte et medlem til en annen klikker man seg fram til listen over medlemmer etter å ha brukt REDIGERE-knappen. Kryss av i feltet til venstre for medlemets navn og klikk på FLYTT TIL ANNEN KLUBB-knappen.

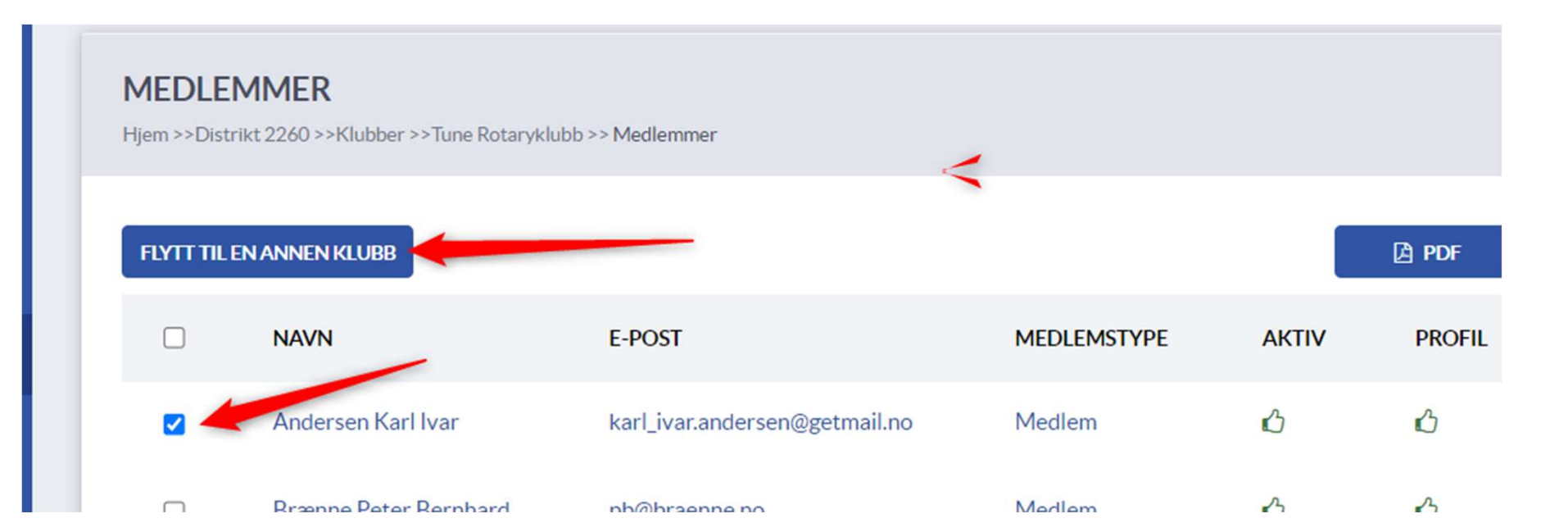

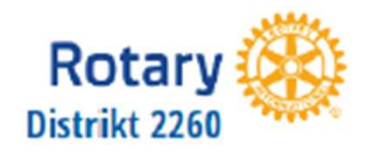

Når dere har valg deres klubb og valgt REDIGERE kan dere rulle litt ned på skjermen til dere finner KLUBBROLLER. Klikk på LEGG TIL for å legge til roller for neste Rotaryår (2024-2025). Viktig at dette gjøres i god tid før neste

| Rotary            | /ar.                     |               | Q. Sak methem         | Q Section    | Norsk • 🖂 🏭 🎲 DAGGIPLIN |
|-------------------|--------------------------|---------------|-----------------------|--------------|-------------------------|
| JEM               |                          |               |                       |              |                         |
| N PROFIL          |                          |               | E LAGRE               |              |                         |
| ORFO              |                          |               | KLUBBROLLER           |              | 1                       |
| ISTRUKTER         | C SCORINGE               |               | 01.07.2022 30.06.2023 |              | NETT 3                  |
| UBBER             |                          |               |                       |              |                         |
| EDLEMMER          |                          |               |                       |              | + LEGG TIL              |
| ELDINGSSYSTEM     | ROLLE                    | MEDLEM        | FRA                   | TIL          | HANDLINGER              |
| ÆNTS              | Club President           | Minge Kay Age | 01.07.2022.           | 30.06, 2023. | C7 😫                    |
| NPPORTER >        | Club Secretary           | Gipling Dag   | 01.07.2022            | 30.06.2023   | 17 B                    |
| OTARY FELLOWSHIPS | Club Executive Secretary | GiplingDag    | 01.07.2022            | 30.06.2023   | 2 8                     |
|                   | Club Treasurer           | Scheele Terje | 01.07.2022.           | 30 06 2023   | 2 8                     |
|                   |                          |               |                       |              |                         |

Ingen roller går automatisk inn i neste Rotaryår.

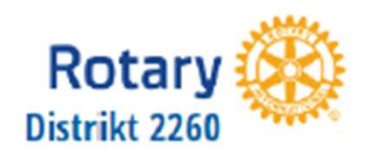

#### Hva nå?

Gå inn på Medlemsnettet og Rotary.org og bli kjent. Dere vil finne mye nyttig informasjon begge steder.

#### Andre nettsteder:

Distriktets side: https://d2260.rotary.no Rotary Norge: https://rotary.no https://support.rotary.no/ Din klubbs hjemmside (<klubbnavn>.rotary.no) Din klubbs e-postkonto: gmail.com (<klubbnavn>@rotary.no) Last ned og ta i bruk mobilappen **Rotary Norway** Facebook YouTube Instagram